【.NET Framework 2.0 インストール手順書】

目次

| 1. | はじ   | こめに                                       | 2   |
|----|------|-------------------------------------------|-----|
| 2. | .NF  | ET Framework 2.0 のインストール確認方法              | 2   |
| 3. | .NF  | ET Framework 2.0 のインストール方法                | 5   |
| 4. | その   | D他インストール方法                                | 9   |
|    | 4.1. | .NET Framework 2.0 のインストール方法              | . 9 |
|    | 4.2. | .NET Framework 2.0 Language Pack インストール方法 | 18  |

## 1. はじめに

この手順書は、「.NET Framework 2.0」、「.NET Framework 2.0 Language Pack」を インストールするための手順書です。 既にインストールされている場合は、そのままココデス 2 のインストールに進んでくださ い。インストール済みを確認する方法は「2.NET Framework 2.0 のインストール確認方法」 を参照ください。

## 2. .NET Framework 2.0 のインストール確認方法

使用している端末に「.NET Framework 2.0」がインストールされているかどうか、確認します。

| 0.5.4.1                             |                                                                                                    |            |
|-------------------------------------|----------------------------------------------------------------------------------------------------|------------|
| 179-491<br>Internet Explorer        |                                                                                                    |            |
| 電子メール<br>Outlook Express            |                                                                                                    |            |
| 9                                   |                                                                                                    |            |
|                                     |                                                                                                    |            |
| 火モ帳                                 |                                                                                                    |            |
| 2                                   | 3 (1 #9F9 9                                                                                           |            |
| Microsoft Excel                     |                                                                                                    |            |
| Microsoft Word                      | ● アロックムのパクセスとは、モリュータのデザインや機能をカスタマイズしたり、プログラムの追<br>ロンピュータのデザインや機能をカスタマイズしたり、プログラムの追<br>ロークホームを設定したのまた。 | 加また(は削り除を) |
| -                                   | 接続(1) 「スネットワーク接続やユーサーアがフクトを設定したりするオクラ                                                                 |            |
|                                     | ジョンタと FAX                                                                                             |            |
|                                     | ⑦ ヘルプとサポート(H)                                                                                         |            |
|                                     |                                                                                                    |            |
| すべてのプログラム(Ⴒ) 👂                      | 20 ファイル名を指定して実行(R)                                                                                    |            |
| <del>す</del> べてのプログラム( <u>P</u> ) 👂 | 一ファイル名を指定して実行(日)                                                                                      |            |

①Windows 画面の左下にある、スタート→コントロールパネルを選択します。

| ▶ コントロール パネル                                     |                                                                                                    |                                       |
|--------------------------------------------------|----------------------------------------------------------------------------------------------------|---------------------------------------|
| ファイル(E) 編集(E) 表示(V) お気に入り( <u>A</u> )            | ツール(①) ヘルプ(円)                                                                                                    | 1                                     |
| ③ 戻る - 🕥 - 🏂 🔎 検索 陵                              | 7ォルダ 🕼 🍞 🗙 🍤                                                                                                    | •                                     |
| アドレス(型) 🔂 コントロール パネル                             |                                                                                                    | 💙 🄁 移動                                |
| Java Java Plug-in Symantec Wir                   |                                                                                                    |                                       |
| 1.40,01 Energiate ア<br>ジステム スキャナとカメラ セキュリティ センター | ער אין אין אין אין אין אין אין אין אין אין                                                                                                    | -クセッ・ネットワーク接<br>ウィザニ 続 追加             |
| ער גענע גענע גענע גענע גענע גענע גענע גע         | 10万人の通<br>加と削除                                                                                                    | ・ ・ ・ ・ ・ ・ ・ ・ ・ ・ ・ ・ ・ ・ ・ ・ ・ ・ ・ |
|                                                  | 「前」     む     む | )<br>電話の 電源オブション 電話とモデムの<br>オブション     |
| 日付と時刻                                            |                                                                                                    |                                       |
|                                                  |                                                                                                    |                                       |
| プログラムや Windows コンポーネントをインストールおよ                  | び削除します。                                                                                                    |                                       |

②コントロールパネルのプログラムの追加と削除をダブルクリックしてください。

③以下のような画面が出てきます。この画面からインストールされているか確認を行います。 画面をスクロールし、確認してください。

| 🐻 765560น            | 自加と削除                                              |             |                     |
|----------------------|----------------------------------------------------|-------------|---------------------|
| 5                    | 現在インストールされているプログラム:  回 更新プログラムの表示(の)               | 並べ替え(S): 名前 | 1                   |
| プログラムの<br>変更と削除(H)   | O AccessDirect                                     | サイズ<br>使用頻度 | <u>1.82MB</u><br>低  |
| プログラムの               | このプログラムを変更したり、コンピュータから削除したりするには、「変更と削除」をクリックしてください | 最終使用日<br>。  | 2003/06/10<br>変更と削除 |
|                      | 🤪 Ad-Aware SE Personal                             | サイズ         | 2.72MB              |
| 6                    | [ Adobe Acrobat - Reader 6.0.2 Update              | サイズ         | 5.66MB              |
| Windows              | 🖄 Adobe Acrobat 5.0                                | サイズ         | 110.00MB            |
| コンボーネントの<br>追加と削除(A) | 🛃 Adobe Download Manager 1.2 (削除のみ)                |             |                     |
|                      | dobe Photoshop 5.0J                                | サイズ         | 57.06MB             |
|                      | 强 Adobe Photoshop Album 2.0 Mini                   | サイズ         | 15.13MB             |
| プログラムの               | 🎦 Adobe Reader 6.0.1 - Japanese                    | サイズ         | 50.48MB             |
| 既定の設定(2)             | 🔁 AnswerWorks Runtime                              | サイズ         | 0.01 MB             |
|                      | 🛃 Apache Tomcat 4.1 (remove only)                  | サイズ         | 34.69MB             |
|                      | ₽ ArcExplorer 9.1 日本語版                             |             |                     |
|                      | RicExplorer J                                      | サイズ         | 3.23MB              |
|                      | ATI Control Panel                                  | サイズ         | 7.80MB              |
|                      | 🛃 ATI Display Driver Utilities                     |             |                     |
|                      | 🔁 DDwin                                            | サイズ         | 1.01 MB             |
|                      | Drive Analyzer                                     | サイズ         | 1.20MB              |
|                      | (現 EPSON7)リンタトドライバ・ユーティリティ                         |             |                     |

④この画面をスクロールして、下図のように

- .NET Framework 2.0
- .NET Framework 2.0 日本語 Language Pack

が表示されていれば、既にインストール済みを示します。この場合は、以降の作業は不 要となり、これで終了です。

| 👼 τασσμού                                   | 追加と削除                                                                |                 |                     |                    |           |
|---------------------------------------------|----------------------------------------------------------------------|-----------------|---------------------|--------------------|-----------|
| プログラムの<br>プログラムの<br>変更と削除(H)                | 現在インストールされているプログラム:                                                  | □ 更新プログラムの表示(型) | 並べ替え(S): 名前         | ~                  |           |
| 110000<br>Windows<br>コンポーネントの<br>近間のと前り除(点) | ⊮ Microsoft .NET Framework 2.0<br>別 Microsoft .NET Framework 2.0 日本語 | ∄ Language Pack | サイズ<br>サイズ          | 97.47MB<br>97.47MB |           |
| プログラムの<br>アクセスと<br>既定の設定( <u>0</u> )        |                                                                      |                 | ここには、お              | 使いのパソニ             | マンのインストール |
|                                             |                                                                      |                 | されているン<br>います。<br>〜 | /フトウェア             | 情報が表示されて  |

⑤「.NET Framework 2.0」、「.NET Framework 2.0 日本語 Language Pack」がない場合は、
 <u>3. .NET Framework 2.0 のインストール方法</u>へ進んでください。

## 3. .NET Framework 2.0 のインストール方法

WindowsUpdate を利用して.NET Framework 2.0 のインストールを行います。

注意:インストールは「.NET Framework 2.0」、「.NET Framework 2.0 Language Pack」の

順番でおこなってください。

① Internet Explorer を起動させます。

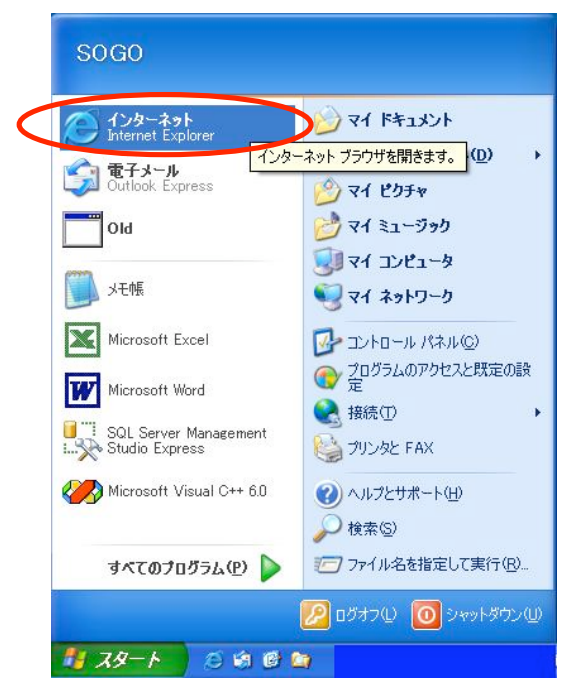

② メニューバーの「ツール」から「Windows Update」を選択します。

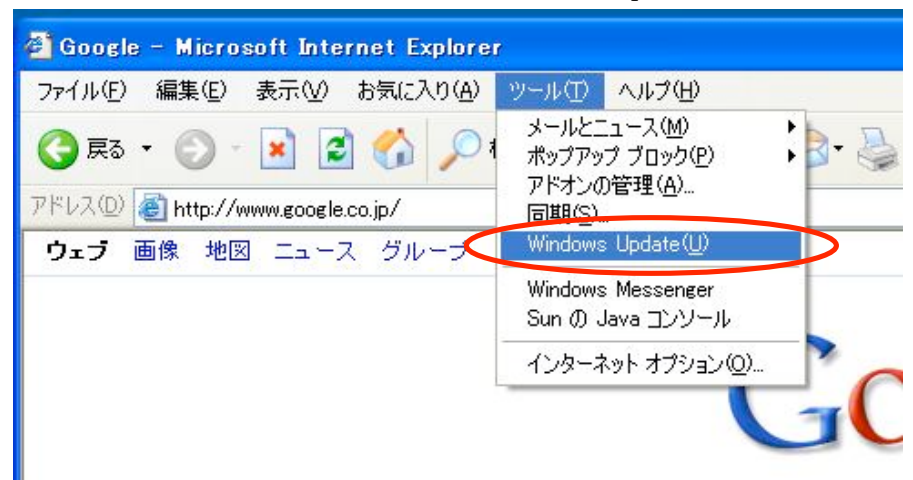

③画面中央の「高速」ボタンを押下してください。

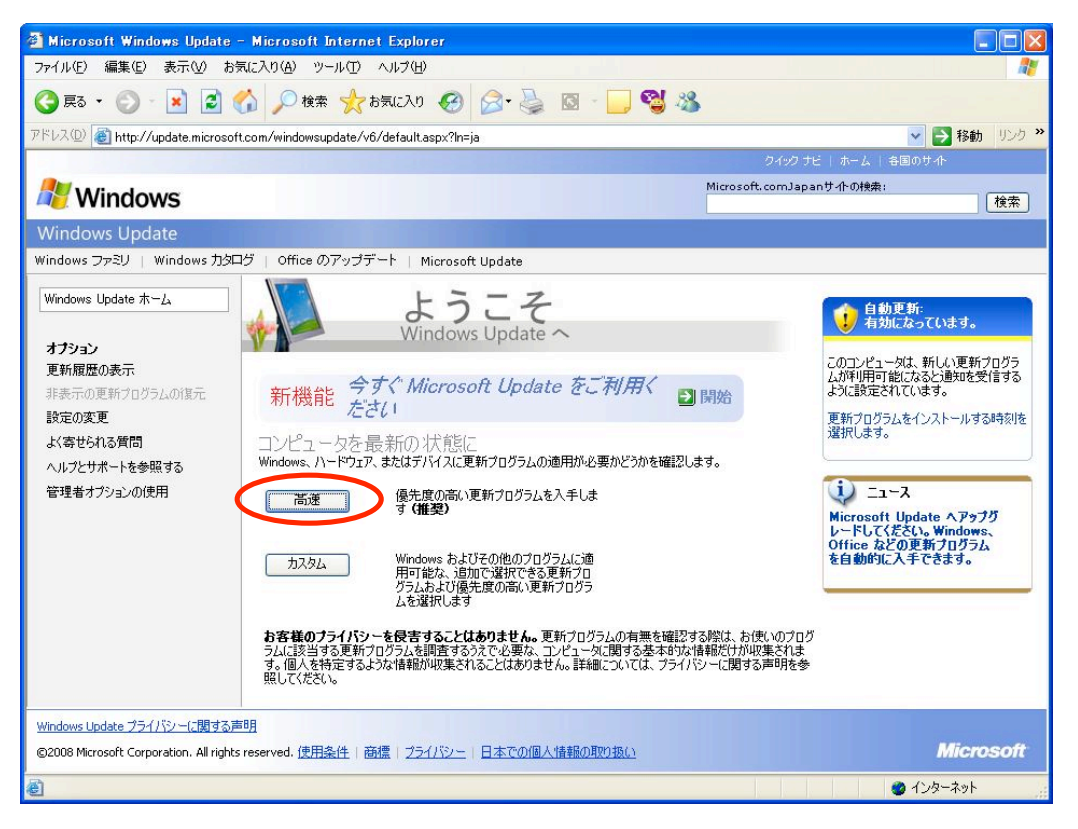

④一覧表示?の下に「今すぐダウンロードしてインストールする」ボタンを押下してください。
 インストールが開始されます。

⑤インストール終了後、<u>2...NET Framework 2.0 のインストール確認方法</u>の手順で確認 を行います。

一覧から、

- .NET Framework 2.0
- .NET Framework 2.0 日本語 Language Pack

の2つが確認できたら、インストールは終了となります。

※.NET Framework 2.0 日本語 Language Pack がない場合には⑥の手順へ進んでください。

⑥Windows Update 画面の「カスタム」ボタンを押下してください。

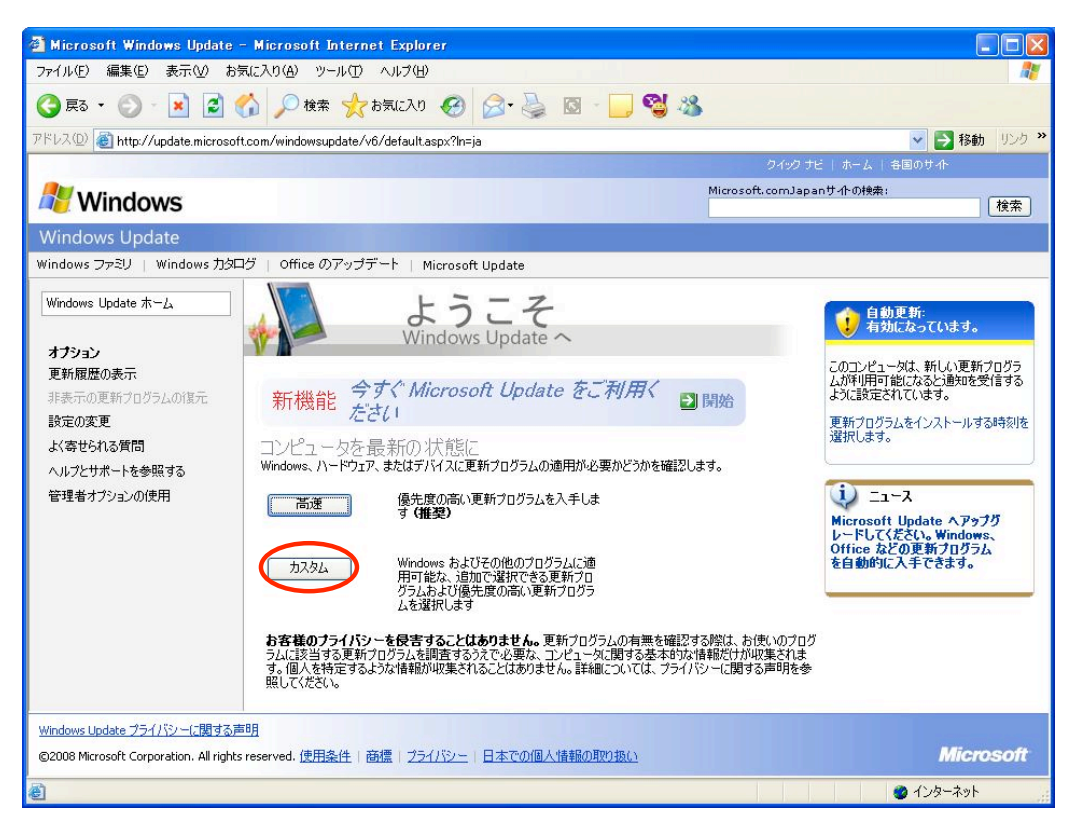

⑦.NET Framework 2.0 日本語 Language Pack を選択し、インストールを行います。

⑧インストール終了後、<u>2...NET Framework 2.0 のインストール確認方法</u>の手順で確認を行ってください。

| 🐻 プログラムの通                | 自加と削除                                                        |                |          |
|--------------------------|--------------------------------------------------------------|----------------|----------|
| 30/51/0                  | 現在インストールされているプログラム: 回 更新プログラムの表示(D) 並べ替え(                    | <u>S</u> ): 名前 | ~        |
| 変更と削除(日)                 | Adobe Flash Player 9 ActiveX<br>サポート情報を参照するには、ここをクリックしてください。 |                |          |
| <b>1</b>                 | このプログラムを変更したり、コンピュータから削除したりするには、「変更と削除」をクリックしてください。          |                | 変更と削除    |
| プログラムの<br>追加( <u>N</u> ) | Adobe Reader 8.1.2 - Japanese                                | サイズ            | 100.00MB |
| F                        | BUFFALD BSKP-CU201(USB Sound Driver)      Impl EPSON Scan    | サイズ            | 3.78MB   |
| Windows<br>コンボーネントの      | SET NOD32 Antivirus                                          | サイズ            | 22.54MB  |
| 道加と削除(A)                 | Java(TM) 6 Update 2                                          | サイズ<br>サイブ     | 137.00MB |
| ()                       | 例 Microsoft .NET Framework 2.0                               | サイズ            | 88.77MB  |
| プログラムの<br>アクセスと          | 過 Microsoft .NET Framework 2.0 日本語 Language Pack             | サイズ            | 98.00MB  |
| 就定の設定型                   | Microsoft Office 2000 SR-1 Premium                           | サイズ            | 246.00MB |
|                          | 的 Microsoft Project 2000                                     | サイズ            | 68.39MB  |
|                          | Microsoft 圧縮 (LZH 形式) フォルダ Version 1.1                       | サイズ            | 0.29MB   |
|                          | Skype 25                                                     | サイズ            | 20.73MB  |
|                          | 😼 Windows Installer 3.1 (KB893803)                           |                |          |
|                          | Yahoo!ツールバー                                                  | サイズ            | 1.91 MB  |
|                          | 🐉 Yahoo!メール                                                  |                |          |
|                          | 😂 Yahoo!メッセンジャー                                              |                |          |
|                          |                                                              |                |          |
|                          |                                                              |                |          |

## 2つのソフトが表示されていれば、インストールは完了となります。

※尚、「3..NET Framework 2.0 のインストール方法」ではインストール出来ないケースもございます。そのような場合には、「4 その他インストール方法」をお試しください。

4. その他インストール方法

「3.NET Framework 2.0 のインストール方法」で失敗された場合にはこちらを実施ください。

注意:インストールは「.NET Framework 2.0」、「.NET Framework 2.0 Language Pack」の 順番でおこなってください。

- 4.1. . NET Framework 2.0 のインストール方法
  - ① InternetExplorer を起動させます。

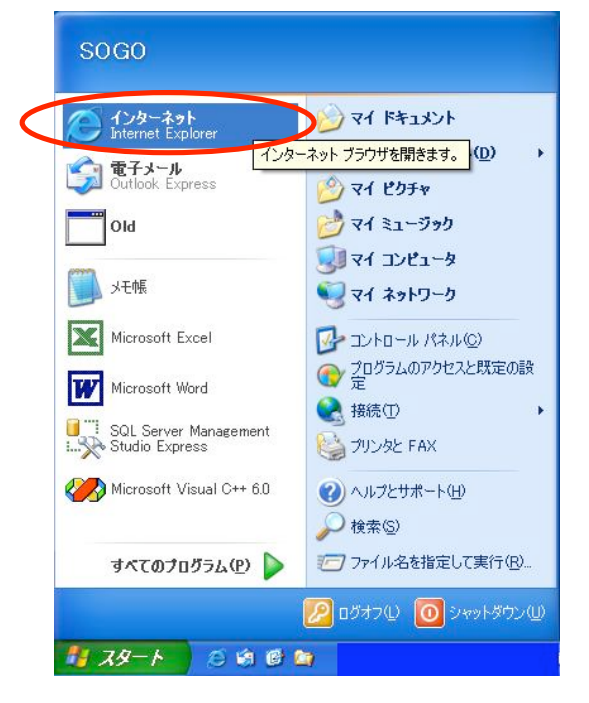

② メニューバーの「ツール」から「Windows Update」を選択します。

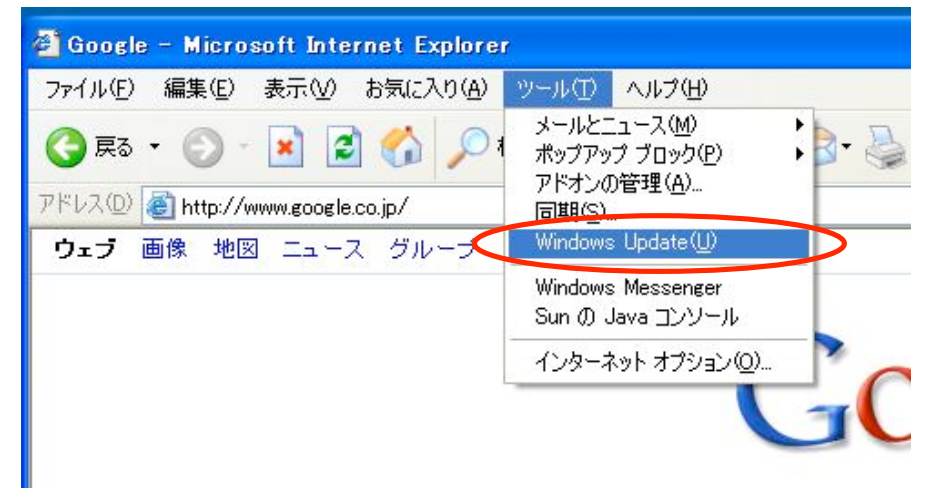

③ 「Windows Update」画面が表示されましたら、画面右上のサイト検索に、
 「.NET Framework 2.0」と入力し、検索ボタンを押下してください。

| 🖉 Microsoft Update – Micro                                                                                       | soft Internet Explorer                        |                                                                    |                                                                                                    |
|----------------------------------------------------------------------------------------------------|-----------------------------------------------|--------------------------------------------------------------------|----------------------------------------------------------------------------------------------------|
| ファイル(E) 編集(E) 表示(⊻) ま                                                                                            | お気に入り(A) ツール(T) ヘルブ(H)                        |                                                                    | <b>A</b> 2                                                                                                    |
| 🌀 es • 🕥 - 💌 💈                                                                                                   | 🏠 🔎 検索 🌟 お気に入り 🚱 🎯 🍓 🔜                        | 3                                                                  |                                                                                                    |
| アドレス(①) 🕘 http://update.micros                                                                                   | oft.com/microsoftupdate/v6/default.aspx?ln=ja |                                                                    | Image: Second Second |
|                                                                                                    |                                               | D down -                                                           | No. 1 Commune                                                                                                    |
| Microsoft                                                                                                    |                                               | Microsoft.comJap<br>.NetFramework2.0                               | eanサ介の検索:<br>検索                                                                                                    |
| Microsoft Update                                                                                                 |                                               |                                                                    |                                                                                                    |
| Microsoft Update ホーム<br>オプション<br>更新履歴の表示<br>非表示の更新プログラムの道元<br>設定の変更<br>よく寄せられる質問<br>ヘルプとサポートを参照する<br>管理者オプションの使用 |                                               | の適用が必要かどうかを確認します。<br>ます<br>Microsoft.comJapanサ<br>.NetFramework2.0 | ・         ・         ・                                                                                                    |
| Microsoft Update プライバシーに関する                                                                                      | 5声明                                           |                                                                    |                                                                                                    |
| ©2008 Microsoft Corporation. All righ                                                                            | nts reserved. 使用条件   商標   ブライバシー   日本での個人情報の  | 取り扱い                                                               |                                                                                                    |
| ē                                                                                                    |                                               |                                                                    | <ul> <li>インターネット</li> </ul>                                                                                                    |
|                                                                                                    |                                               |                                                                    |                                                                                                    |

④ 検索結果が以下のように表示されます。

「ダウンロードの詳細:.NET Framework Version 2.0 再頒布可能パッケージ(x86)」を選択してください。

※下記のアドレスから直接「<u>Microsoft .NET Framework Version 2.0 再頒布可能パッケージ</u> (x86)」のページへ行くことができます。

リンク先:

( http://www.microsoft.com/downloads/details.aspx?familyid=0856EACB-4362-4B0D-8EDD -AAB15C5E04F5&displaylang=ja)

|                                                                                                    |                                                                                                    | アドレスはここに入力し、「移動               | 助」ボタンネ |  |  |
|----------------------------------------------------------------------------------------------------|----------------------------------------------------------------------------------------------------|-------------------------------|--------|--|--|
| 索結果 - Microsoft Internet                                                                                                    | Explorer                                                                                                    | 押下してください。                     |        |  |  |
| 以E)編集E)表示W お気に)<br>戻る ▼ ② - 図 図 の<br>◎ http://search.microsoft.com                                                                                                    | い(A) ツール(D) ヘルプ(H)                                                                                                | 日本                            | « ور   |  |  |
|                                                                                                    |                                                                                                    | Japan 変更   Microsoft.com ホーム  |        |  |  |
| Microsoft 検索                                                                                                    |                                                                                                    | 検索ホーム   条件検索   検索のヘルプ   検索の設定 |        |  |  |
|                                                                                                    | .NetFramework2.0<br>次の言語のページを検索 ④ 日本語 〇 すべての言語                                                                    | P Veb & Live Search           |        |  |  |
| 検索結果                                                                                                    |                                                                                                    |                               |        |  |  |
| NetFramework2.0 についての検索結果 2,900 件中 1-7 (0.173 秒)<br><u>ダウンロードの詳細::NET Framework Version 2.0 再頒布</u><br>Microsoft.NET Framework Version 2.0 (x86) 再頒布可能/ シケージは、NET Framework Version 2.0 を対象に開発されたアプリケーションを実行するのに<br>必要な.NET Framework ランタイムと関連ファイルをインストールにます。 |                                                                                                    |                               |        |  |  |
| <u>.NET Framework2.0巻</u><br>.NET Framework2.0をイ<br>forums.microsoft.com/MS                                                                                                    | <u>(ンストールしたらエラーが発生</u><br>ンストールしたらエラーが発生 この投稿は参考になりましたか?<br>DN-JA/ShowPost.aspx?PostID=1425956&SiteID=7           |                               |        |  |  |
| .NetFramework2.0の中<br>.NetFramework2.0の中<br>forums.microsoft.com/MS                                                                                                    | <u>にも, いろいろな) (ージョン - MSDN</u><br>こも, いろいろな) (ージョン この投稿は参考になりましたか?<br>DN-JA/ShowPost.aspx?PostID=2226403&SiteID=7 |                               |        |  |  |
| ClickOnceの「必須コンポー                                                                                                    | ネントレンズ <b>.NetFramework2.0</b>                                                                                    |                               | ×      |  |  |
|                                                                                                    |                                                                                                    | 🎯 インターネット                     |        |  |  |

⑤ 「.NET Framework Version 2.0 再頒布可能パッケージ(x86)」画面が表示されましたら、 「ダウンロード」ボタンを押下してください。

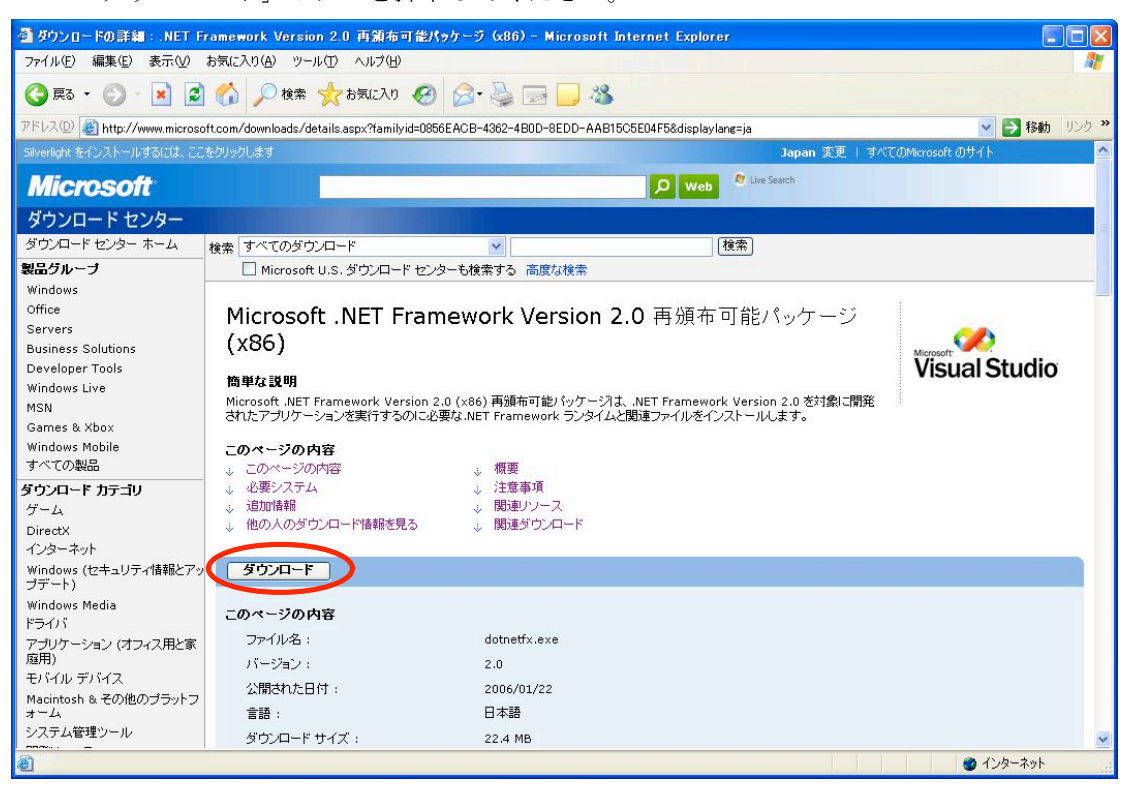

⑥ 下のような画面が表示されましたら、「保存」を押下してください。

| ファイルのき | ダウンロード -                       | セキュリティの警告                                                                                         | × |
|--------|--------------------------------|---------------------------------------------------------------------------------------------------|---|
| 20771. | ルを実行または(                       | 呆存しますか?                                                                                           |   |
|        | 名前:<br>種類:<br>発信元:             | dotnetfx.exe<br>アブリケーション, 22.4 MB<br>download.microsoft.com<br>実行(R) (保存(S) キャンセル                 |   |
| 1      | インターネットの<br>を起こす可能!<br>行したり保存し | Dファイルは役に立ちますが、このファイルの種類はコンピュータに問題<br>性があります。発信元が言頼できない場合は、このソフトウェアを実<br>たりしないでください。 <u>危険性の説明</u> | į |

⑦ 保存先を適当な場所を選択し(例:C:¥work¥など)、ファイルを保存してください。

|                      | 名前を付けて保存               |                    |                      |                        |        |        | ?      |
|----------------------|------------------------|--------------------|----------------------|------------------------|--------|--------|--------|
|                      | 保存する場所①:               | 🚞 framework2.0_ir  | nstaller             |                        | • G    | 1 🕫 🛄- |        |
|                      | して<br>最近使ったファイル        |                    |                      |                        |        |        |        |
|                      | <b>ごう</b><br>デスクトップ    |                    |                      |                        |        |        |        |
|                      | ک<br>۱/ ۲۴ ۲۶          |                    |                      |                        |        |        |        |
|                      | ער דאר אד<br>ארבארב אד |                    |                      |                        |        |        |        |
|                      |                        |                    |                      |                        |        |        |        |
|                      | マイ ネットワーク              | ファイル名( <u>N</u> ): | dotnetfx             |                        |        | ~      | (保存(S) |
|                      |                        | ファイルの種類(工):        | アプリケーション             |                        |        | ~      | キャンセル  |
| 29                   | <b>%</b> / dotnetf     | x.exe 完了し          | ました                  |                        |        |        |        |
| 1000                 | 🥝 👂                    |                    |                      |                        |        |        |        |
| ß                    | 呆存しています…               |                    |                      |                        |        |        |        |
| d                    | ownload.micros         | oft.com - dotn     | etfx.exe             |                        |        |        |        |
| 0                    |                        |                    |                      |                        |        |        |        |
| <del>ا</del> ر<br>بر | 推定残り時間:<br>「ウンロンド生」    | 14 秒(<br>OVD       | 22.4 MB 中の           | 5.16 MB を]<br>: ソコールーー | 12-03  | ました)   |        |
| う声                   | マノノロート元:<br>Fiiチ本・     | U:≇DOC<br>119.MI   | uments ano.<br>⊇/≸oh | setti#dotnet           | TX.exe |        |        |
| Ŧ                    |                        | 第7後 このめ            |                      | 友明に入心と                 |        |        |        |
|                      |                        | 76 T 18 CUD?"      | 7 00 76907           |                        | -      |        |        |
|                      |                        | ファイルを開             | (0) 73               | ・ルダを開く( <u>E</u> )     |        | キャンセル  |        |

ダウンロードが終了すると、選択した保存先に「dotnetfx」ファイルがあることが確認できます。 (下図参照)

⑧ 保存した「dotnetfx」ファイルをダブルクリックしてください。

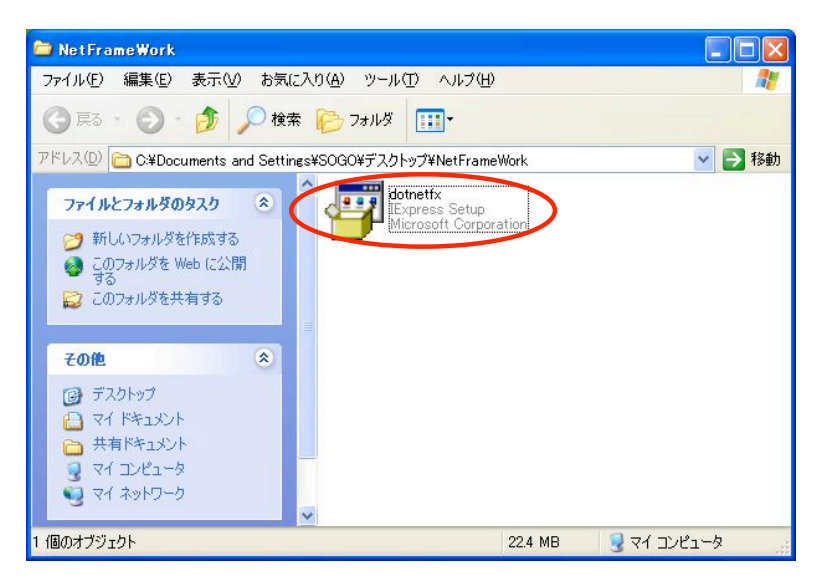

⑨ 下のような画面が表示されましたら、「実行」ボタンを押下してください。

| 開いているファイル - セキュリティの警告                                                                                                    |  |  |  |  |  |
|----------------------------------------------------------------------------------------------------|--|--|--|--|--|
| このファイルを実行しますか?                                                                                                    |  |  |  |  |  |
| 名前: <u>dotnetfx.exe</u><br>発行元: <u>Microsoft Corporation</u><br>種類: アプリケーション<br>発信元: C:¥Documents and Settings¥SOGO¥デスクトップ¥NetFrame<br>実行(R) キャンセル |  |  |  |  |  |
| ✓この種類のファイルであれば常に警告する(₩)                                                                                                    |  |  |  |  |  |
| インターネットのファイルは役に立ちますが、このファイルの種類はコンピュータに問題<br>を起こす可能性があります。信頼する発行元のソフトウェアのみ、実行してください<br>。 <u>危険性の説明</u>                                              |  |  |  |  |  |

実行ボタンを押下すると、下図のような画面がでてきます。

| Microsoft .NET Framework 2.0 |   |  |
|------------------------------|---|--|
| Extracting netfxmsi          |   |  |
|                              | 1 |  |

 ⑩ 次に「Microsoft.NET Framework 2.0 セットアップ」画面が表示されましたら、「次へ」 を押下してください。

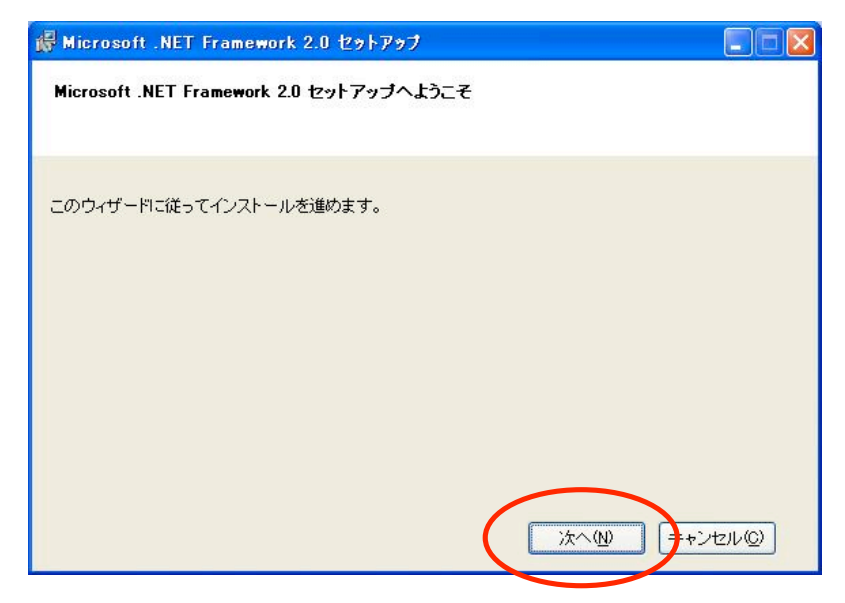

① 使用許諾契約書画面が表示されましたら、「同意する」にチェックをし、「インストール」ボタンを押下してください。

| 🖗 Microsoft .NET Framework 2.0 セットアップ                                                                       |    |
|----------------------------------------------------------------------------------------------------|----|
| 使用許諾契約書                                                                                                    |    |
|                                                                                                    |    |
|                                                                                                    |    |
| 使用許諾契約書                                                                                                    | ^  |
| マイクロソフト ソフトウェア追加使用許諾契約書<br>MICROSOFT .NET FRAMEWORK 2.0 FOR MICROSOFT WINDOWS OPERATING SYSTEM              |    |
| マイクロソフト(お住まいの地域によっては、その子会社)は、本追加ソフトウェアのライセンスをお<br>客様に供与します。 Microsoft Windows オペレーティング システム ソフトウェア(以下「対象ソフト | ~  |
| 白巾小                                                                                                    |    |
| 私は使用許諾契約書の内容を読み、理解し、同意したので、「同意する」 ボタンをクリックすることによ<br>てそれを明示した上で、本製品を使用します。                                   | t  |
| ☑同意する(A) ②                                                                                                  |    |
| 〈戻る(四) インストールゆ〉 キャンセノ                                                                                       | ν© |

「インストール」ボタンを押下すると、下図のようにインストールの進行状況の画面が表示されます。

| 儼 Microsoft .NET Framework 2.0 セットアップ                      |                   |
|------------------------------------------------------------|-------------------|
| コンポーネントのインストール                                             |                   |
| 選択した項目がインストールされます。<br>インストールの進行状況:                         |                   |
| システム レジストリの値を書き込んでいます<br>キー: システム レジストリの値を書き込んでいます、名前: 、値: |                   |
|                                                            | キャンセル( <u>©</u> ) |

③ インストールが完了すると、「セットアップ完了」の画面が表示されます。
 「完了」ボタンを押下してください。

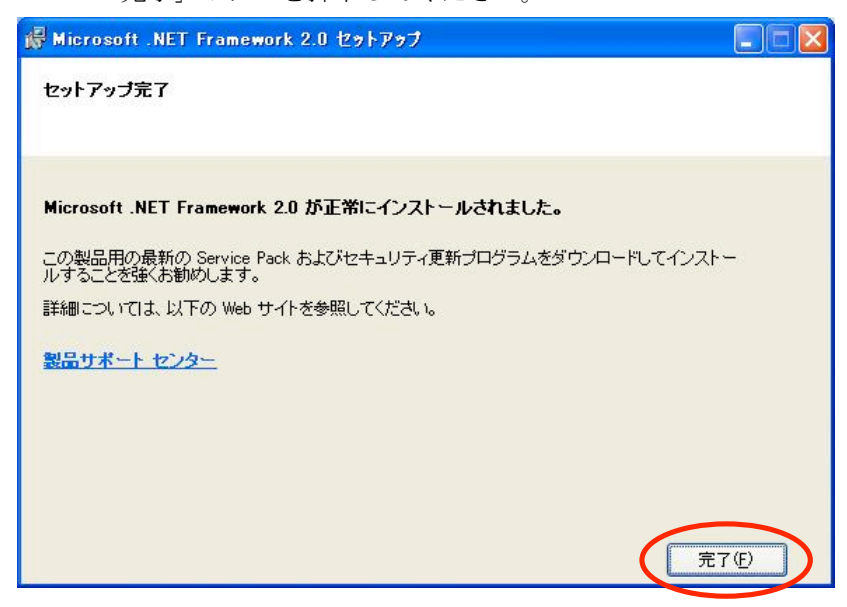

| 加と削除                           |                             |                                     |                                                                                      |
|--------------------------------|-----------------------------|-------------------------------------|--------------------------------------------------------------------------------------|
| 現在インストールされているプログラム:            | □ 更新プログラムの表示(型)             | 並べ替え。S) 名前                          | ~                                                                                    |
|                                |                             |                                     |                                                                                      |
|                                |                             |                                     |                                                                                      |
| 🔂 Microsoft .NET Framework 2.0 |                             | サイズ                                 | 88.77MB                                                                              |
| 1                              |                             |                                     |                                                                                      |
| 1                              |                             |                                     |                                                                                      |
|                                |                             |                                     | ~                                                                                    |
|                                | 加と削除<br>現在インストールされているプログラム: | 現在インストールされているプログラム: □ 更新プログラムの表示(型) | 現在インストールされているプログラム:<br>更新プログラムの表示(2) 並べ替え(2): 名前<br>Microsoft .NET Framework 2.0 サイズ |

以上で、「.NET Framework 2.0」のインストールは完了です。

 4.2. .NET Framework 2.0 Language Pack インストール方法 次に、.NET Framework 2.0 Language Pack をインストールします。

①.NET Framework 2.0 のダウンロードページ (「.NET Framework Version 2.0 再頒布可能 パッケージ(x86)」画面)の下部に「他の人のダウンロード情報を見る」という項目がありま す。その中の、「<u>Microsoft .NET Framework 2.0 日本語 Language Pack (x86)</u>」を選択 してください。

※ 下記アドレスから直接「<u>Microsoft .NET Framework 2.0 日本語 Language Pack</u> (<u>x86</u>)」のページへいくことができます。

リンク先:

(http://www.microsoft.com/downloads/details.aspx?familyid=39C8B63B-F64B-4B68-A77 4-B64ED0C32AE7&displaylang=ja)

| 🚰 ダウンロードの詳細:.NET F          | ramework Version 2.0 再頒布可能パッケージ (x86) - Microsoft Internet Explorer                         |                                                                                                    |           |
|-----------------------------|---------------------------------------------------------------------------------------------|----------------------------------------------------------------------------------------------------|-----------|
| ファイル(E) 編集(E) 表示(⊻)         | お気に入り(4) ツール(1) ヘルプ(H)                                                                      | AT                                                                                                    |           |
| 🌀 ēs • 🕥 · 💌 💈              | 😚 🔎 檢索 🌟 お気に入り 🤣 🔗 - 嫨 🔯 - 🛄 🚭 🦓                                                            |                                                                                                    |           |
| アドレス(1) 🕘 http://www.micros | vft.com/downloads/details.aspx?familyid=0856EACB-4362-4B0D-8EDD-AAB15C5E04F5&displaylang=ja | Note      Set      Set      S |           |
|                             | ↑ <u>ページトップへ</u>                                                                            | <u>^</u>                                                                                                    |           |
|                             | 関連リソース                                                                                      |                                                                                                    |           |
|                             | 1. ASP.NET デベロッパー センター                                                                      |                                                                                                    |           |
|                             | 2. <u>MSDN サブスクリプション</u>                                                                    |                                                                                                    |           |
|                             | 3. <u>.NET Framework デベロッパー センター</u>                                                        |                                                                                                    |           |
|                             |                                                                                             |                                                                                                    |           |
|                             |                                                                                             |                                                                                                    |           |
|                             | 他の人のダウンロード情報を見る                                                                             |                                                                                                    |           |
|                             | Microsoft .NET Framework Version 2.0 再頒布可能パッケージ (x86) をダウンロードした人は、次の製品もダウンロー                | ードしています。                                                                                                    |           |
|                             | 1. <u>Microsoft .NET Framework 2.0 日本語 Language Pack (x86)</u>                              |                                                                                                    |           |
|                             | 2. Microsoft .NET F work 2.0 Service Pack 1 (x86)                                           |                                                                                                    |           |
|                             | 3. Microsoft NET F 3.5                                                                      |                                                                                                    |           |
|                             | 4. <u>Microsoft NET</u><br>5. Microsoft NET                                                 |                                                                                                    |           |
|                             |                                                                                             |                                                                                                    |           |
|                             | * <u>*******</u>                                                                            |                                                                                                    |           |
|                             |                                                                                             |                                                                                                    |           |
|                             | 関連ダウンロード                                                                                    |                                                                                                    |           |
|                             | Microsoft NE                                                                                |                                                                                                    |           |
|                             | • <u>Microsoft</u> .we                                                                      |                                                                                                    |           |
| ſ                           | 他の人のタウンロード情報を見る                                                                             |                                                                                                    |           |
|                             | Microsoft .NET Framework Version 2.0 再頒布可能パッケージ (x86) をダウンロードし;                             | た人は、次の製品もダウン                                                                                                    | ロードしています。 |
|                             | <ol> <li>Microsoft .NET Framework 2.0 日本語 Language Pack (x86)</li> </ol>                    |                                                                                                    |           |
|                             | 2. Microsoft NET Framework 2.0 Service Pack 1 (x86)                                         |                                                                                                    |           |
|                             | 2. Microsoft MET Expressivel 2 E                                                            |                                                                                                    |           |
| プロファイル (個人情報)の管理            | 3. <u>Microsoft iNET Framework 3.3</u>                                                      |                                                                                                    |           |
| ©2008MicrosoftCorporation.A | llrightsreserved. お問い合せ先   使用条件   商標   ブライバシー   日本での個人情報の取り扱い                               |                                                                                                    |           |
| a)                          |                                                                                             | M () h → 1                                                                                                    |           |
| 5                           |                                                                                             | 😈 1./୨୮-۸୬ト                                                                                                    |           |

②「.NET Framework Version 2.0 日本語 Language Pack(x86)」画面が表示されましたら、 「ダウンロード」ボタンを押下してください。

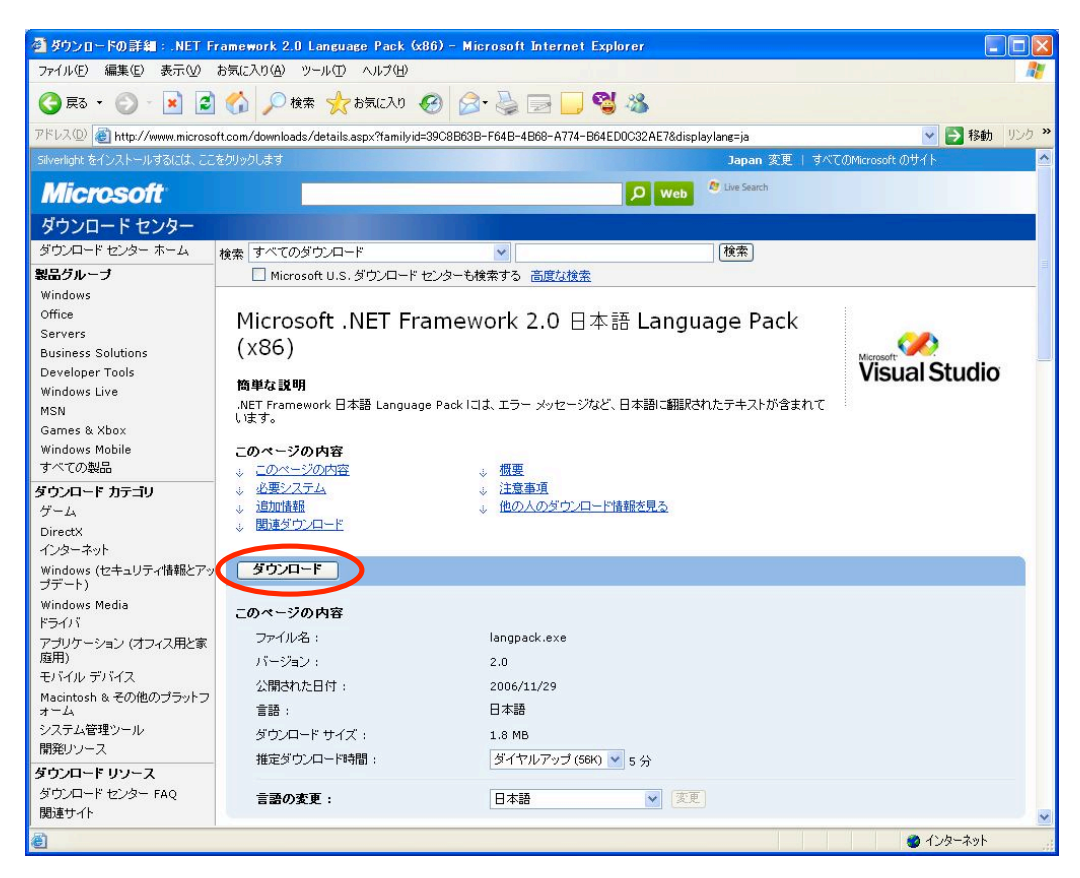

③次のような画面が表示されましたら、「保存」を押下してください。

| ファイルのダウンロード - セキュリティの警告                                                                                       |
|----------------------------------------------------------------------------------------------------|
| このファイルを実行または保存しますか?                                                                                           |
| 名前: langpack.exe<br>種類: アプリケーション, 1.83 MB<br>発信元: download.microsoft.com<br>実行(R) (保存(S)) キャンセル               |
| インターネットのファイルは役に立ちますが、このファイルの種類はコンピュータに問題<br>を起こす可能性があります。発信元が信頼できない場合は、このソフトウェアを実<br>行したり保存したりしないでください。危険性の説明 |

④保存先を適当な場所を決めて「保存」ボタンを押下します。(例:C:¥work¥など)

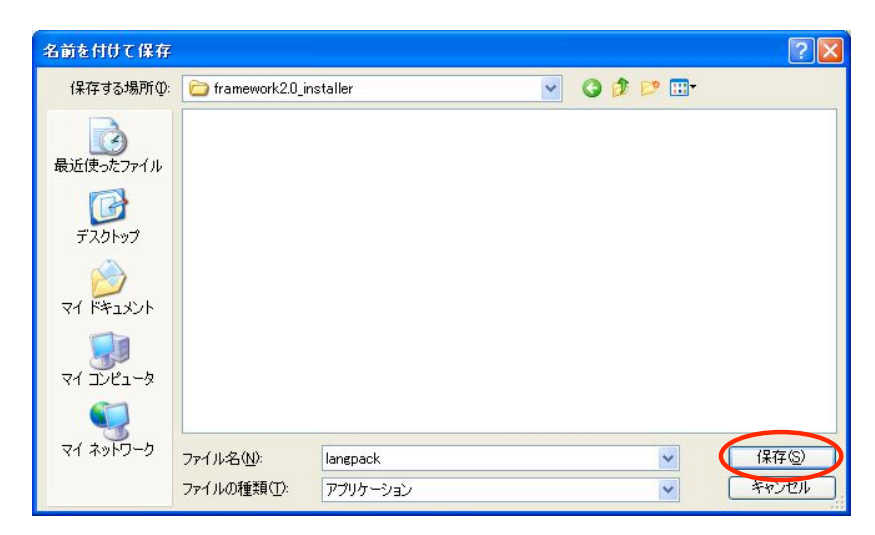

保存ボタンを押下すると、ファイルのダウンロードがはじまります。

⑤ダウンロードが完了すると、下のような画面が表示されます。

「フォルダを開く」を押下してください。

| ダウンロードの完了                           |                                     | $\times$ |
|-------------------------------------|-------------------------------------|----------|
| ダウン<br>保存しました<br>download.microsoft | ロードの完了<br>t.com – langpack.exe      |          |
|                                     |                                     |          |
| ダウンロード                              | 1.83 MBを3 秒                         |          |
| ダウンロード先:                            | C:¥Documents and Setti¥langpack.exe |          |
| 転送率:                                | 627 KB/秒                            |          |
| □ 数ウンロードの完                          | 了後、このダイアログボックスを閉じる(C)               |          |
| (                                   | 実行(R) フォルダを開く(E) 閉じる                |          |

⑥保存先のフォルダが開かれ、ファイルが保存されているのが確認できます。

保存した「langpack」ファイルをダブルクリックしてください。

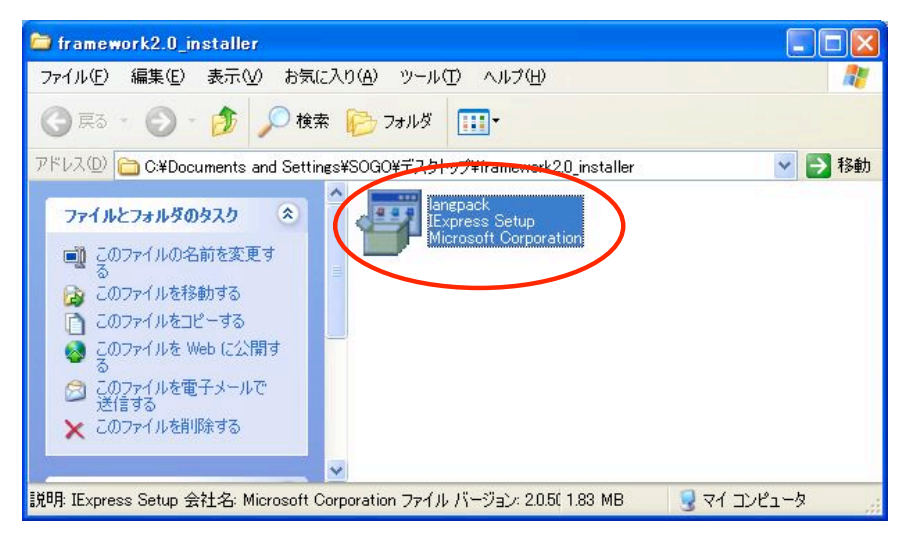

⑦下図のような画面が表示されましたら、「実行」を押下してください。

| 開いているファイル - セキュリティの警告                                                                                                    | × |
|----------------------------------------------------------------------------------------------------|---|
| このファイルを実行しますか?                                                                                                    |   |
| 名前: <u>langpack.exe</u><br>発行元: <u>Microsoft Corporation</u><br>種類: アプリケーション<br>発信元: C:¥Documents and Settings¥SOGO¥デスクトップ¥framework |   |
| 実行(R) キャンセル この種類のファイルであれば常に警告する(W)                                                                                                   |   |
| インターネットのファイルは役に立ちますが、このファイルの種類はコンピュータに問題<br>を起こす可能性があります。信頼する発行元のソフトウェアのみ、実行してください<br>。危険性の説明                                        |   |

実行ボタンを押下すると、下図のような画面がでてきます。

| Microsofi | t.NET Framework 2.0 日本語 | Language Pack |        |
|-----------|-------------------------|---------------|--------|
|           |                         |               |        |
| <u></u>   | >                       |               |        |
|           |                         |               |        |
| 展開中       | langpack.msi            |               |        |
|           |                         |               | FADENO |

⑧「Microsoft .NET Framework 2.0 日本語 Language Pack セットアップ」画面が表示され ましたら、「次へ」を押下してください。

| 🥵 Microsoft .NET Framework 2.0 日本語 Language                   | Pack セットアップ            |
|---------------------------------------------------------------|------------------------|
| Microsoft .NET Framework 2.0 日本語 Language<br>Pack セットアップへようこそ |                        |
| このウィザードに従ってインストールを進めます。                                       | <u> 次へ(W)</u> キャンセル(©) |

⑨使用許諾契約書画面が表示されましたら、「同意する」にチェックをし、 「インストール」ボタンを押下してください。

| 🥵 Microsoft .NET Framework 2.0 日本語 Language Pack セットアップ 📃 🗖 🔀                                                |
|----------------------------------------------------------------------------------------------------|
| 使用許諾契約書                                                                                                    |
|                                                                                                    |
|                                                                                                    |
| 使用許諾契約書                                                                                                    |
| マイクロソフト ソフトウェア追加使用許諾契約書<br>MICROSOFT .NET FRAMEWORK 2.0 FOR MICROSOFT WINDOWS OPERATING SYSTEM               |
| マイクロソフト(お住まいの地域によっては、その子会社)は、本追加ソフトウェアのライセンスをお<br>客様に供与します。Microsoft Windows オペレーティング システム ソフトウェア 似下「対象ソフト 💌 |
| ED刷( <u>P</u> )                                                                                              |
| 私は使用許諾契約書の内容を読み、理解し、同意したので、「同意する] ボタンをクリックすることによっ<br>てそれを明示した上で、本製品を使用します。                                   |
|                                                                                                    |
| (♥同意する(A) ②                                                                                                  |
| < 戻る(B) インストールゆ> キャンセル(D)                                                                                    |

⑩「インストール」ボタンを押下すると、下図のようにインストールの進行状況の画面が表示されます。

| セットアッ | t                                             |
|-------|-----------------------------------------------|
| į)    | セットアップはインストールを構成しています。こ<br>の処理には数分かかる場合があります。 |
|       |                                               |

| 🥵 Microsoft .NET Framework 2.0 日本語 Language Pack セットアップ 📃 🔲 🔀                                          |
|----------------------------------------------------------------------------------------------------|
| コンボーネントのインストール                                                                                         |
| 選択した項目がインストールされます。                                                                                     |
| インストールの進行状況                                                                                            |
|                                                                                                    |
| アセンブリをインストールしています                                                                                      |
| アセンブリ:<br>C.¥WINDOWS¥Microsoft.NET¥Framework¥v2.0.50727¥GAC¥ja¥Microsoft.VisualBasic.Compatibility.Dat |
| キャンセル©                                                                                                 |

⑪インストールが完了すると、「セットアップ完了」の画面が表示されます。「完了」ボタンを押下してください。

| 🖡 Microsoft .NET Framework 2.0 日本語 Language Pack セットアップ 📃 🗖              |
|--------------------------------------------------------------------------|
| セットアップ完了                                                                 |
|                                                                          |
|                                                                          |
| Microsoft .NET Framework 2.0 日本語 Language Pack が正常にインストールされました。          |
| この製品用の最新の Service Pack およびセキュリティ更新プログラムをダウンロードしてインストー<br>ルすることを強くお勧めします。 |
| 詳細については、以下の Web サイトを参照してください。                                            |
| 製品サポート センター                                                              |
|                                                                          |
|                                                                          |
|                                                                          |
|                                                                          |
| 元了(E)                                                                    |

迎インストールされているか確認をします。

1.1.で行った、.NET Framework 2.0 の<u>インストール確認方法</u>の手順と同様に、コントロール パネルからプログラムの追加と削除の画面を選択し、インストールされか、確認してください。

| 🐻 プログラムの道                                                                                                  | 出加と削除                                                                                                    |                                                             |                                                                                      |
|----------------------------------------------------------------------------------------------------|----------------------------------------------------------------------------------------------------|-------------------------------------------------------------|--------------------------------------------------------------------------------------|
| <ul> <li>フログラムの近<br/>プログラムの<br/>変更と消除(H)</li> <li>プログラムの<br/>変更と消除(H)</li> <li>プログラムの<br/>道加(N)</li> </ul> | <ul> <li>・加と削除</li> <li>現在インストールされているプログラム: ■ 更新プログラムの表示(D) 並べ替え(S): [:</li> <li>Adobe Flash Player 9 ActiveX<br/>サポート情報を参照するには、ここをクリックしてください。<br/>このプログラムを変更したり、コンピュータから削除したりするには、[変更と削除] をクリックしてください。</li> <li>Adobe Reader 8.1.2 - Japanese</li> <li>BUFFALO BSKP-CU201 (USB Sound Driver)</li> <li>EPSON Scan</li> </ul>    | 名前<br>                                                      | <ul> <li>こと前り除</li> <li>100.00MB</li> <li>3.78MB</li> </ul>                          |
| Windows<br>コンボーネントの<br>道加と肖明除(A)<br>アクセンと<br>アクセスと<br>既定の設定(Q)                                             | <ul> <li>@ ESET NOD32 Antivirus</li> <li>Java(TM) 6 Update 2</li> <li>JUDE Community 3.0.2</li> <li>Microsoft .NET Framework 2.0</li> <li>Microsoft .NET Framework 2.0 日本語 Language Pack</li> <li>Microsoft Office 2000 SR-1 Premium</li> <li>Microsoft Project 2000</li> <li>Microsoft 圧縮 (LZH 形式) フォルダ Version 1.1</li> </ul> | サイズ<br>サイズ<br>サイズ<br>サイズ<br>サイズ<br>サイズ<br>サイズ<br>サイズ<br>サイズ | 22.54MB<br>137.00MB<br>5.98MB<br>88.77MB<br>98.00MB<br>246.00MB<br>68.39MB<br>0.29MB |
|                                                                                                    | <ul> <li>Skype 25</li> <li></li></ul>                                                                                                    | サイズ                                                         | 20.73MB<br>1.91MB                                                                    |

以上で、「.NET Framework 2.0」「.NET Framework 2.0 Language Pack」のインストールは 完了です。